# Outlook 2019 ve Outlook 2016 klavye kısayolları

#### Not

Bu konu başlığı altındaki kısayollar ABD klavye düzenine göredir. Diğer düzenlerdeki tuşlar ABD klavyesindeki tuşlara tam olarak karşılık gelmeyebilir.

#### Sık kullanılan kısayollar

| Esc veya Enter                 | Kapat                                          |
|--------------------------------|------------------------------------------------|
| Alt + H                        | Giriş sekmesine git                            |
| Ctrl + Shift + M               | Yeni ileti                                     |
| Alt + S                        | Gönder                                         |
| Alt + N                        | sonra A, F Dosya ekle                          |
| Ctrl + Shift + K               | Yeni görev                                     |
| Del                            | (mesaj, görev veya toplantı<br>seçiliyken) Sil |
| Ctrl + E                       | Arama                                          |
| Alt + H                        | sonra RP Yanıtlama                             |
| Alt + H                        | sonra F sonra Wİlet                            |
| Alt + H                        | sonra R, A Tümünü yanıtla                      |
| Ctrl + C veya Ctrl<br>+ Insert | Kopyala                                        |
| Alt + S                        | sonra S Gönder/Al                              |
| Ctrl + 2                       | Takvime git                                    |
| Ctrl + Shift + A               | Randevu oluştur                                |
| Alt + H                        | sonra M, V Klasöre git                         |
| Alt + JA                       | sonra A, S Eki farklı kaydet                   |

#### Temel gezinti

| Ctrl + 1                               | Posta görünümüne geç                                                                       |
|----------------------------------------|--------------------------------------------------------------------------------------------|
| Ctrl + 2                               | Takvim görünümüne geç                                                                      |
| Ctrl + 3                               | Kişiler görünümüne geç                                                                     |
| Ctrl + 4                               | Görevler görünümüne geç                                                                    |
| Ctrl + 5                               | Notlar'a geç                                                                               |
| Ctrl + 6                               | Klasör bölmesindeki Klasör<br>listesine geç                                                |
| Ctrl + 7                               | Kısayollara geç                                                                            |
| Ctrl + -                               | Sonraki açık iletiye geç                                                                   |
| Ctrl + ,                               | Önceki açık iletiye geç                                                                    |
| Ctrl + Shift + Tab<br>veya Shift + Tab | Klasör bölmesi, ana Outlook<br>penceresi, Okuma bölmesi ve<br>Yapılacaklar çubuğu arasında |

|                                                 | hareket et                                                                                                    |
|-------------------------------------------------|----------------------------------------------------------------------------------------------------|
| Tab                                             | Outlook penceresi, Klasör<br>bölmesinin içindeki daha küçük<br>bölmeler, Okuma bölmesi ve<br>Yapılacaklar çubuğunun içindeki<br>bölümler arasında hareket et                                                    |
| F6                                              | Outlook penceresi, Klasör<br>bölmesinin içindeki daha küçük<br>bölmeler, Okuma bölmesi ve<br>Yapılacaklar çubuğunun içindeki<br>bölümler arasında hareket et ve<br>Outlook şeridinde erişim tuşlarını<br>göster |
| Ctrl + Tab                                      | Klasör bölmesinde veya açık<br>iletide, iletinin üst bilgi satırları<br>arasında hareket et                                                                                                    |
| Ok tuşları                                      | Klasör bölmesinin içinde hareket<br>et                                                                                                    |
| Ctrl + Y                                        | Farklı bir klasöre git                                                                                                    |
| F3 veya Ctrl + E                                | Arama kutusuna git                                                                                                    |
| Alt + Up veya Ctrl<br>+ , veya Alt +<br>Page Up | Okuma bölmesinde önceki iletiye<br>git                                                                                                    |
| Space                                           | Okuma bölmesinde metin içinde<br>aşağı doğru git                                                                                                    |
| Shift + Space                                   | Okuma bölmesinde metin içinde<br>yukarı doğru git                                                                                                    |
| Sol ok / Sağ ok                                 | E-posta ileti listesindeki bir grubu<br>daralt veya genişlet                                                                                                    |
| Alt + B veya Alt +<br>Sol ok                    | Ana Outlook penceresinde<br>geriye doğru önceki görünüme<br>dön                                                                                                    |
| Alt + Sağ ok                                    | Ana Outlook penceresinde<br>ileriye doğru sonraki görünüme<br>git                                                                                                    |
| Ctrl + Shift + W                                | Bilgi Çubuğu'nu seç ve varsa,<br>komut menüsünü göster                                                                                                    |

#### Arama

| Ctrl + E       | İletiyi veya başka bir öğeyi bul                                                                                                    |
|----------------|----------------------------------------------------------------------------------------------------|
| Esc            | Arama sonuçlarını temizle                                                                                                    |
| Ctrl + Alt + A | Bulunduğunuz modüle bağlı<br>olarak, aramayı Tüm Posta<br>Öğeleri'ni, Tüm Takvim<br>Öğeleri'ni veya Tüm Kişi<br>Öğeleri'ni içerecek şekilde |

|                  | genişlet                                                                                                    |
|------------------|----------------------------------------------------------------------------------------------------|
| Ctrl + Shift + F | Gelişmiş Bul komutunu kullan                                                                                        |
| Ctrl + Shift + P | Arama klasörü oluştur                                                                                               |
| F4               | Açık öğenin içinde metin ara                                                                                        |
| Ctrl + H         | Okuma bölmesinde veya açık bir<br>öğede, metni, simgeleri veya<br>bazı biçimlendirme komutlarını<br>bul ve değiştir |
| Ctrl + Alt + K   | Geçerli klasördeki öğeleri<br>içerecek şekilde aramayı<br>genişlet                                                  |
| Ctrl + Alt + Z   | Aramayı alt klasörleri içerecek<br>şekilde genişlet                                                                 |

# Bayraklar

| Ctrl + Shift + G | Bayrak atamak için İzleme    |
|------------------|------------------------------|
|                  | Bayrağı iletişim kutusunu aç |

# Renk kategorileri

| Alt + D | Renk kategorileri iletişim  |
|---------|-----------------------------|
|         | kutusundaki listeden seçili |
|         | kategoriyi sil              |

# Öğe veya dosya oluşturma

| Ctrl + Shift + A | Randevu oluştur             |
|------------------|-----------------------------|
| Ctrl + Shift + C | Kişi oluştur                |
| Ctrl + Shift + L | Kişi grubu oluştur          |
| Ctrl + Shift + X | Faks oluştur                |
| Ctrl + Shift + E | Klasör oluştur              |
| Ctrl + Shift + Q | Toplantı isteği oluştur     |
| Ctrl + Shift + M | İleti oluştur               |
| Ctrl + Shift + N | Not oluştur                 |
| Ctrl + Shift + H | Office belgesi oluştur      |
| Ctrl + Shift + S | Seçili klasöre gönder       |
| Ctrl + T         | Seçili klasöre yanıt gönder |
| Ctrl + Shift + P | Arama klasörü oluştur       |
| Ctrl + Shift + K | Görev oluştur               |

# Çoğu görünümde yer alan komutlar

| Ctrl + S veya Shift | Kaydet (Görevler görünümü |
|---------------------|---------------------------|
| + F12               | dışında)                  |

| Alt + S                          | Kaydet ve kapat (Posta<br>görünümü dışında)                                      |
|----------------------------------|----------------------------------------------------------------------------------|
| F12                              | Farklı kaydet (yalnızca Posta<br>görünümünde)                                    |
| Ctrl + Z veya Alt +<br>Backspace | Geri al                                                                          |
| Ctrl + D                         | Öğeyi sil                                                                        |
| Ctrl + P                         | Yazdır                                                                           |
| Ctrl + Shift + Y                 | Öğeyi kopyala                                                                    |
| Ctrl + Shift + V                 | Öğeyi taşı                                                                       |
| Ctrl + K                         | Adları denetle                                                                   |
| F7                               | Yazım denetimi                                                                   |
| Ctrl + Shift + G                 | İzleme bayrağı ekle                                                              |
| Ctrl + F veya Alt +<br>W         | İlet                                                                             |
| Alt + S                          | Tümünü gönder, postala veya<br>davet et                                          |
| F2                               | Alanda düzenlemeyi etkinleştir<br>(Posta veya Simge dışında tüm<br>görünümlerde) |
| Ctrl + L                         | Metni sola hizala                                                                |
| Ctrl + E                         | Metni ortalama                                                                   |
| Ctrl + R                         | Metni sağa hizala                                                                |

#### Posta

| Ctrl + Shift + I | Gelen Kutusu'na geçiş yap                                        |
|------------------|------------------------------------------------------------------|
| Ctrl + Shift + O | Giden Kutusu'na geçiş yap                                        |
| Ctrl + K         | Adları denetle                                                   |
| Alt + S          | Gönder                                                           |
| Ctrl + R         | İletiyi yanıtla                                                  |
| Ctrl + Shift + R | İletide tümünü yanıtla                                           |
| Ctrl + Alt + R   | Toplantı isteğiyle yanıtla                                       |
| Ctrl + F         | İletiyi ilet                                                     |
| Ctrl + Alt + J   | İletiyi gereksiz posta olmadığını<br>gösterecek şekilde işaretle |
| Ctrl + Shift + I | Engellenmiş dış içeriği görüntüle (iletide)                      |
| Ctrl + Shift + S | Klasöre gönder                                                   |
| Ctrl + Shift + N | Normal stilini uygula                                            |
| Ctrl + M veya F9 | Yeni iletileri denetle                                           |
| Yukarı ok        | Önceki iletiye git                                               |

| Aşağı ok         | Sonraki iletiye git                                |
|------------------|----------------------------------------------------|
| Ctrl + N         | İleti oluştur (Posta<br>görünümündeyken)           |
| Ctrl + Shift + M | İleti oluştur (herhangi bir Outlook görünümünde)   |
| Ctrl + O         | Alınan iletiyi aç                                  |
| Ctrl + Shift + D | Konuşmayı sil ve yoksay                            |
| Ctrl + Shift + B | Adres Defteri'ni aç                                |
| Insert           | Açılmamış bir iletiye Hızlı bayrak<br>ekle         |
| Ctrl + Shift + G | İzleme Bayrağı iletişim kutusunu<br>görüntüle      |
| Ctrl + Q         | Okundu olarak işaretle                             |
| Ctrl + U         | Okunmadı olarak işaretle                           |
| Ctrl + Shift + W | Seçili iletide Posta İpucu'nu aç                   |
| F4               | Bul ve değiştir                                    |
| Shift + F4       | Sonrakini bul                                      |
| Ctrl + Enter     | Gönderme                                           |
| Ctrl + P         | Yazdır                                             |
| Ctrl + F         | İlet                                               |
| Ctrl + Alt + F   | Ek olarak ilet                                     |
| Alt + Enter      | Seçili öğenin özelliklerini göster                 |
| Ctrl + Alt + M   | İndirmek için işaretle                             |
| Ctrl + Alt + U   | İndirme için işaretle durumunu<br>denetle          |
| Ctrl + B         | Gönder/Al işleminin ilerleme<br>durumunu görüntüle |

# Takvim

| Ctrl + N         | Randevu oluştur (Takvim<br>görünümündeyken)           |
|------------------|-------------------------------------------------------|
| Ctrl + Shift + A | Randevu oluştur (herhangi bir<br>Outlook görünümünde) |
| Ctrl + Shift + Q | Toplantı isteği oluştur                               |
| Alt + 1          | Takvimde bir gün göster                               |
| Alt + 2          | Takvimde iki gün göster                               |
| Alt + 3          | Takvimde üç gün göster                                |
| Alt + 4          | Takvimde dört gün göster                              |
| Alt + 5          | Takvimde beş gün göster                               |
| Alt + 6          | Takvimde altı gün göster                              |
| Alt + 7          | Takvimde yedi gün göster                              |

| Alt + 8                           | Takvimde sekiz gün göster                                 |
|-----------------------------------|-----------------------------------------------------------|
| Alt + 9                           | Takvimde dokuz gün göster                                 |
| Alt + 0                           | Takvimde 10 gün göster                                    |
| Ctrl + G                          | Tarihe git                                                |
| Alt + = veya Ctrl +<br>Alt + 4    | Ay görünümüne geç                                         |
| Ctrl + Sağ ok                     | Sonraki güne git                                          |
| Alt + Aşağı ok                    | Sonraki haftaya git                                       |
| Alt + Page Down                   | Sonraki aya git                                           |
| Ctrl + Sol ok                     | Önceki güne git                                           |
| Alt + Yukarı ok                   | Önceki haftaya git                                        |
| Alt + Page Up                     | Önceki aya git                                            |
| Alt + Home                        | Haftanın başına git                                       |
| Alt + End                         | Haftanın sonuna git                                       |
| Alt + - veya Ctrl +<br>Alt + 3    | Tam Hafta görünümüne geç                                  |
| Ctrl + Alt + 2                    | Çalışma Haftası görünümüne<br>geç                         |
| Ctrl + , veya Ctrl +<br>Shift + , | Önceki randevuya git                                      |
| Ctrl + , veya Ctrl +<br>Shift + , | Sonraki randevuya git                                     |
| Ctrl + G                          | Açık bir randevu veya toplantı<br>için yinelenmeyi ayarla |

# Kişiler

| Ctrl + Shift + D                         | Yeni bir numara çevir                                                                                                    |
|------------------------------------------|----------------------------------------------------------------------------------------------------|
| F3 veya Ctrl + E                         | Kişi veya başka bir öğe bul<br>(Arama)                                                                                    |
| F11                                      | Adres Defterlerinde Ara<br>kutusuna ad gir                                                                                |
| Shift + [A - Z]                          | Kişilerin Tablo veya Liste<br>görünümünde, adı belirli bir<br>harfle başlayan ilk kişiye git                              |
| Ctrl + A                                 | Tüm kişileri seç                                                                                                    |
| Ctrl + F                                 | Konu olarak seçilen kişinin<br>kullanıldığı bir ileti oluştur                                                             |
|                                          |                                                                                                    |
| Ctrl + N                                 | Kişi oluştur (Kişiler'deyken)                                                                                             |
| Ctrl + N<br>Ctrl + Shift + C             | Kişi oluştur (Kişiler'deyken)<br>Kişi oluştur (herhangi bir Outlook<br>görünümünde)                                       |
| Ctrl + N<br>Ctrl + Shift + C<br>Ctrl + O | Kişi oluştur (Kişiler'deyken)<br>Kişi oluştur (herhangi bir Outlook<br>görünümünde)<br>Seçili kişi için bir kişi formu aç |

| Ctrl + P         | Yazdır                                                                         |
|------------------|--------------------------------------------------------------------------------|
| F5               | Kişi grubu üye listesini<br>güncelleştir                                       |
| Ctrl + Y         | Farklı bir klasöre git                                                         |
| Ctrl + Shift + B | Adres Defteri'ni aç                                                            |
| Ctrl + Shift + F | Gelişmiş Bul komutunu kullan                                                   |
| Ctrl + Shift + , | Açık bir kişide, listelenen sonraki<br>kişiyi aç                               |
| F11              | Kişi bul                                                                       |
| Esc              | Kişiyi kapat                                                                   |
| Ctrl + Shift + X | Seçili kişiye faks gönder                                                      |
| Alt + D          | Adresi Denetle iletişim kutusunu<br>aç                                         |
| Alt + Shift + 1  | Kişi formunda, İnternet öğesinin<br>altında E-Posta 1 bilgilerini<br>görüntüle |
| Alt + Shift + 2  | Kişi formunda, İnternet öğesinin<br>altında E-Posta 2 bilgilerini<br>görüntüle |
| Alt + Shift + 3  | Kişi formunda, İnternet öğesinin<br>altında E-Posta 3 bilgilerini<br>görüntüle |

# Kişiler: Elektronik Kartvizitler iletişim kutusunda

| Alt + A | Ekle listesini aç                                                             |
|---------|-------------------------------------------------------------------------------|
| Alt + B | Atanmış etiketi olan bir alan<br>seçildiğinde Etiket kutusundaki<br>metni seç |
| Alt + C | Kart Resmi Ekle iletişim<br>kutusunu aç                                       |
| Alt + E | İmleci Düzenle kutusunun<br>başına yerleştir                                  |
| Alt + F | Alanlar kutusunu seç                                                          |
| Alt + G | Resim Hizalama açılan listesini<br>seç                                        |
| Alt + K | Arka planın renk paletini seç                                                 |
| Alt + L | Düzen açılan kutusunu seç                                                     |
| Alt + R | Seçili alanı Alanlar kutusundan<br>kaldır                                     |

# Görevler

| Ctrl + C                  | Görev isteğini kabul et                                                          |
|---------------------------|----------------------------------------------------------------------------------|
| Ctrl + D                  | Görev isteğini reddet                                                            |
| Ctrl + E                  | Görevi veya başka bir öğeyi bul                                                  |
| Ctrl + Y                  | Klasöre Git iletişim kutusunu aç                                                 |
| Ctrl + N                  | Görevler görünümündeyken<br>görev oluştur                                        |
| Ctrl + Shift + K          | Herhangi bir Outlook<br>görünümünde görev oluştur                                |
| Ctrl + O                  | Seçili öğeyi aç                                                                  |
| Ctrl + P                  | Seçili öğeyi yazdır                                                              |
| Ctrl + A                  | Tüm öğeleri seç                                                                  |
| Ctrl + D                  | Seçili öğeyi sil                                                                 |
| Ctrl + F                  | Görevi ek olarak ilet                                                            |
| Ctrl + Shift + Alt +<br>U | Görev isteği oluştur                                                             |
| Tab veya Shift +<br>Tab   | Klasör bölmesi, Görevler listesi<br>ve Yapılacaklar çubuğu arasında<br>geçiş yap |
| Ctrl + Z                  | Son eylemi geri al                                                               |
| Insert                    | Öğeye bayrak ekle veya<br>tamamlandı olarak işaretle                             |

# Metin biçimlendirme

| Alt + O                           | Biçimlendir menüsünü görüntüle                    |
|-----------------------------------|---------------------------------------------------|
| Ctrl + Shift + P                  | Yazı Tipi iletişim kutusunu<br>görüntüle          |
| Shift + F3                        | Büyük/küçük harf geçişi yap<br>(metin seçiliyken) |
| Ctrl + Shift + K                  | Harfleri küçük büyük harf olarak<br>biçimlendir   |
| Ctrl + B                          | Harfleri kalın yap                                |
| Ctrl + Shift + L                  | Madde işareti ekle                                |
| Ctrl + I                          | Harfleri italik yap                               |
| Ctrl + T                          | Girintiyi artır                                   |
| Ctrl + Shift + T                  | Girintiyi azalt                                   |
| Ctrl + L                          | Sola hizala                                       |
| Ctrl + E                          | Ortaya hizala                                     |
| Ctrl + U                          | Altını çiz                                        |
| Ctrl + ] veya Ctrl +<br>Shift + > | Yazı tipi boyutunu büyüt                          |
| Ctrl + [ veya Ctrl +              | Yazı tipi boyutunu küçült                         |

Shift + <

Yazı tipi boyutunu küçült

| Ctrl + X veya Shift<br>+ Del           | Kes                                                                                    |
|----------------------------------------|----------------------------------------------------------------------------------------|
| Ctrl + C veya Ctrl<br>+ Insert         | Kopyala                                                                                |
| Not: Ctrl + Insert kıs<br>kullanılmaz. | sayolu, okuma bölmesinde                                                               |
| Ctrl + V veya Shift<br>+ Insert        | Yapıştır                                                                               |
| Ctrl + Shift + Z<br>veya Ctrl + Space  | Biçimlendirmeyi temizle                                                                |
| Ctrl + Shift + H                       | Sonraki sözcüğü sil                                                                    |
| Ctrl + Shift + J                       | Metni iki yana yasla (Paragrafı<br>kenar boşlukları arasını<br>dolduracak şekilde yay) |
| Ctrl + Shift + S                       | Stilleri uygula                                                                        |
| Ctrl + T                               | Asılı girinti oluştur                                                                  |
| Ctrl + K                               | Köprü ekle                                                                             |
| Ctrl + L                               | Paragrafi sola yasla                                                                   |
| Ctrl + R                               | Paragrafı sağa hizala                                                                  |
| Ctrl + Shift + T                       | Asılı girintiyi azalt                                                                  |
| Ctrl + Q                               | Paragraf biçimlendirmesini kaldır                                                      |

#### Öğelere web bilgileri ekleme

| Ctrl + K | Öğenin gövdesinde köprü ekle |
|----------|------------------------------|
|          | veya köprüyü düzenle         |

#### Yazdırma

| Alt + F                 | sonra P Backstage<br>görünümünde Yazdır sekmesini<br>aç      |
|-------------------------|--------------------------------------------------------------|
| Alt + F                 | sonra PP, FF ve 1 Açık<br>pencereden öğe yazdır              |
| Alt + S veya Alt +<br>U | Yazdır görünümünden Sayfa<br>Yapısı iletişim kutusunu aç     |
| Alt + F                 | sonra P, I Yazdır görünümünden<br>yazıcı seç                 |
| Alt + F                 | sonra P, R Yazdırma<br>Seçenekleri iletişim kutusunu<br>açma |

#### Gönder / al

| F9 | Tüm tanımlı Gönderme/Alma |
|----|---------------------------|
|    | grupları için Bu grubu    |

|                | gönderme/almaya ekle (F9)<br>seçeneği seçili olarak<br>gönderme/alma işlemini başlat.<br>Bunlar üst bilgileri, tam öğeleri,<br>belirtilen klasörleri, belirli bir<br>boyuttan küçük olan öğeleri veya<br>sizin tanımladığınız herhangi bir<br>bileşimi içerebilir |
|----------------|----------------------------------------------------------------------------------------------------|
| Shift + F9     | Tam öğeleri (üst bilgi, öğe ve<br>varsa ekleri) alan geçerli klasör<br>için bir gönderme/alma işlemi<br>başlat                                                                                                    |
| Ctrl + M       | Gönderme/almayı başlat                                                                                                    |
| Ctrl + Alt + S | Gönderme/Alma gruplarını<br>tanımla                                                                                                    |

#### Visual Basic Düzenleyicisi

| Alt + F11 | Visual Basic Düzenleyicisi'ni aç |
|-----------|----------------------------------|
|-----------|----------------------------------|

#### Makrolar

| Alt + F8 | Makroyu yürüt                          |
|----------|----------------------------------------|
|          | ······································ |

#### Formlar

Yeni bir InfoPath formu oluşturmak için odağı bir InfoPath klasöre yerleştirin ve sonra Ctrl+N tuşlarına basın

Ctrl + Shift + Alt + InfoPath formunu kapat T

### Görünümler: Tablo görünümü

| Page Down                       | Ekranın en altındaki öğeye git                        |
|---------------------------------|-------------------------------------------------------|
| Page Up                         | Ekranın en üstündeki öğeye git                        |
| Shift + Yukarı ok /<br>Aşağı ok | Seçili öğeleri birer birer genişlet<br>veya daralt    |
| Ctrl + Yukarı ok /<br>Aşağı ok  | Seçimi genişletmeden sonraki<br>veya önceki öğeye git |
| Ctrl + Space                    | Select or cancel selection of the active item         |

#### Görünümler: Bir grup seçiliyken

| Sağ ok    | Tek bir seçili grubu genişlet |
|-----------|-------------------------------|
| Sol ok    | Tek bir seçili grubu daralt   |
| Yukarı ok | Önceki grubu seç              |

| Aşağı ok | Sonraki grubu seç                                                                         |
|----------|-------------------------------------------------------------------------------------------|
| Home     | İlk grubu seç                                                                             |
| End      | Son grubu seç                                                                             |
| Sağ ok   | Ekranda genişletilmiş bir grupta<br>ilk öğeyi veya ekran dışında<br>sağdaki ilk öğeyi seç |

# Görünümler: Takvim gün/hafta/ay görünümü

| Alt + Tuş          | Bir ile dokuz gün arasını<br>görüntüle                                    |
|--------------------|---------------------------------------------------------------------------|
| Alt + 0            | 10 gün görüntüle                                                          |
| Alt + -            | Hafta görünümüne geç                                                      |
| Alt + =            | Ay görünümüne geç                                                         |
| Ctrl + Tab veya F6 | Takvim görünümü, Görev Defteri<br>ve Klasör listesi arasında geçiş<br>yap |
| Shift + Tab        | Önceki randevuyu seç                                                      |
| Sol ok             | Önceki güne git                                                           |
| Sağ ok             | Sonraki güne git                                                          |
| Alt + Aşağı ok     | Sonraki haftada aynı güne git                                             |
| Alt + Yukarı ok    | Önceki haftada aynı güne git                                              |

# Görünümler: Tek gün görünümü

| Home                                          | İş gününüzün başladığı saati<br>seçin     |
|-----------------------------------------------|-------------------------------------------|
| End                                           | İş gününüzün sona erdiği saati<br>seçin   |
| Yukarı ok                                     | Önceki zaman bloğunu seç                  |
| Aşağı ok                                      | Sonraki zaman bloğunu seç                 |
| Page Up                                       | Ekranın en üstündeki zaman<br>bloğunu seç |
| Page Down                                     | Ekranın en altındaki zaman<br>bloğunu seç |
| Shift + Yukarı ok<br>veya Shift + Aşağı<br>ok | Seçili süreyi genişlet veya daralt        |

Randevuyu yukarı veya aşağı taşımak için İmleç randevu üzerindeyken, sırasıyla Alt+Yukarı Ok veya Alt+Aşağı Ok tuşuna basın.

Randevunun başlangıç veya bitiş saatini değiştirmek için imleç randevu üzerindeyken, sırasıyla

Alt+Shift+Yukarı Ok veya Alt+Shift+Aşağı Ok tuşuna basın.

| Alt + Aşağı ok  | Seçili öğeyi sonraki haftanın aynı<br>gününe taşı |
|-----------------|---------------------------------------------------|
| Alt + Yukarı ok | Seçili öğeyi önceki haftanın aynı<br>gününe taşı  |

### Görünümler: Hafta görünümü

| Home                                                                                                    | Seçili günün iş saati<br>başlangıcına git    |
|----------------------------------------------------------------------------------------------------|----------------------------------------------|
| End                                                                                                    | Seçili günün iş saati bitişine git           |
| Page Up                                                                                                    | Seçili günde bir üst sayfa<br>görünümüne git |
| Page Down                                                                                                   | Seçili günde bir alt sayfa<br>görünümüne git |
| Shift + Sol ok /<br>Sağ ok veya Shift<br>+ Yukarı ok /<br>Aşağı ok veya<br>Shift + Home veya<br>Shift + End | Seçili zaman bloğunun süresini<br>değiştirin |

### Görünümler: Ay görünümü

| Home      | Haftanın ilk gününe git                     |
|-----------|---------------------------------------------|
| Page Up   | Önceki sayfada haftanın aynı<br>gününe git  |
| Page Down | Sonraki sayfada haftanın aynı<br>gününe git |

#### Tarih Gezgini

| Alt + Home      | Geçerli haftanın ilk gününe git |
|-----------------|---------------------------------|
| Alt + End       | Geçerli haftanın son gününe git |
| Alt + Yukarı ok | Önceki haftada aynı güne git    |
| Alt + Aşağı ok  | Sonraki haftada aynı güne git   |

### Kartvizitler veya Adres görünümü

Listede belirli bir kartı seçmek için kartın dosyalandığı adın veya sıralama için kullandığınız alan adının bir veya birkaç harfini yazın.

| Yukarı ok | Önceki kartı seç        |
|-----------|-------------------------|
| Aşağı ok  | Sonraki kartı seç       |
| Home      | Listedeki ilk kartı seç |

| End                         | Listedeki son kartı seç                                                                                            |
|-----------------------------|----------------------------------------------------------------------------------------------------|
| Page Up                     | Geçerli sayfadaki ilk kartı seç                                                                                    |
| Page Down                   | Sonraki sayfadaki ilk kartı seç                                                                                    |
| Sağ ok                      | Sonraki sütundaki en yakın kartı<br>seç                                                                            |
| Sol ok                      | Önceki sütundaki en yakın kartı<br>seçme                                                                           |
| Ctrl + Space                | Etkin kartı seç veya seçimini iptal<br>et                                                                          |
| Shift + Yukarı ok           | Seçimi önceki kartı içerecek<br>şekilde genişlet ve başlangıç<br>noktasından sonra kartların<br>seçimini iptal et  |
| Shift + Aşağı ok            | Seçimi sonraki kartı içerecek<br>şekilde genişlet ve başlangıç<br>noktasından sonra kartların<br>seçimini iptal et |
| Ctrl + Shift +<br>Yukarı ok | Başlangıç noktasına<br>bakılmaksızın, seçimi önceki<br>kartı içerecek şekilde genişlet                             |
| Ctrl + Shift +<br>Aşağı ok  | Başlangıç noktasına<br>bakılmaksızın, seçimi sonraki<br>kartı içerecek şekilde genişlet                            |
| Shift + Home                | Seçimi listedeki ilk kartı içerecek<br>şekilde genişlet                                                            |
| Shift + End                 | Seçimi listedeki son kartı<br>içerecek şekilde genişlet                                                            |
| Shift + Page Up             | Seçimi önceki sayfanın ilk kartını<br>içerecek şekilde genişlet                                                    |
| Shift + Page Down           | Seçimi son sayfanın son kartını<br>içerecek şekilde genişlet                                                       |

# Kartvizitler: Açık karttaki alanlar arasında hareket et

| Tab            | Bir sonraki alana ve denetime git |
|----------------|-----------------------------------|
| Shift + Tab    | Bir önceki alana ve denetime git  |
| Enter veya Esc | Etkin kartı kapat                 |

# Kartvizitler: Bir alanda karakterler arasında hareket et

| Enter | Çok satırlı bir alana satır ekle |
|-------|----------------------------------|
| Home  | Satır başına git                 |
| End   | Satırın sonuna git               |

| Page Up   | Çok satırlı alanın başına git                |
|-----------|----------------------------------------------|
| Page Down | Çok satırlı alanın sonuna git                |
| Yukarı ok | Çok satırlı alanda bir önceki<br>satıra git  |
| Aşağı ok  | Çok satırlı alanda bir sonraki<br>satıra git |
| Sol ok    | Alanda bir önceki karaktere git              |
| Sağ ok    | Alanda bir sonraki karaktere git             |

# Zaman Çizelgesi görünümü (Görevler): Bir öğe seçiliyken

| Sol ok                                                 | Önceki öğeyi seç                                                                                                  |
|--------------------------------------------------------|----------------------------------------------------------------------------------------------------|
| Sağ ok                                                 | Sonraki öğeyi seç                                                                                                 |
| Shift + Sol ok /<br>Sağ ok                             | Birden çok bitişik öğeyi seç                                                                                      |
| Ctrl + Sol ok +<br>Space veya Ctrl +<br>Sağ ok + Space | Bitişik olmayan birden çok öğeyi<br>seç                                                                           |
| Enter                                                  | Seçili öğeleri aç                                                                                                 |
| Home                                                   | Zaman çizelgesindeki ilk öğeyi<br>seç (öğeler gruplandırılmamışsa)<br>veya gruptaki ilk öğeyi seç                 |
| End                                                    | Zaman çizelgesindeki son öğeyi<br>seç (öğeler gruplandırılmamışsa)<br>veya gruptaki son öğeyi seç                 |
| Ctrl + Home                                            | Zaman çizelgesindeki ilk öğeyi<br>(öğeler gruplandırılmamışsa)<br>veya gruptaki ilk öğeyi<br>(seçmeden) görüntüle |
| Ctrl + End                                             | Zaman çizelgesindeki son öğeyi<br>(öğeler gruplandırılmamışsa)<br>veya gruptaki son öğeyi<br>(seçmeden) görüntüle |

# Zaman Çizelgesi görünümü (Görevler): Bir grup seçiliyken

| Enter veya Sağ ok | Grubu genişlet                        |
|-------------------|---------------------------------------|
| Enter veya Sol ok | Grubu daralt                          |
| Yukarı ok         | Önceki grubu seç                      |
| Aşağı ok          | Sonraki grubu seç                     |
| Home              | Zaman çizelgesindeki ilk grubu<br>seç |

| End    | Zaman çizelgesindeki son grubu<br>seç                                                     |
|--------|-------------------------------------------------------------------------------------------|
| Sağ ok | Ekranda genişletilmiş bir grupta<br>ilk öğeyi veya ekran dışında<br>sağdaki ilk öğeyi seç |

# Zaman Çizelgesi görünümü (Görevler): Günler için zaman ölçeğinde bir zaman birimi seçili olduğunda

| Sol ok                  | Zaman ölçeğinde gösterilenlerle<br>aynı zaman artırımlarıyla geri git                         |
|-------------------------|-----------------------------------------------------------------------------------------------|
| Sağ ok                  | Zaman ölçğinde gösterilenlerle<br>aynı zaman artırımlarıyla ileri git                         |
| Tab veya Shift +<br>Tab | Etkin görünüm, Yapılacaklar<br>çubuğu, Arama ve etkin<br>görünüme dönüş arasında geçiş<br>yap |

Kaynak: Office destek sayfaları

Son değişiklik: 26.01.2021 20:11:44

Daha fazla bilgi için: defkey.com/tr/outlook-2016outlook-2013-klavye-kisayollari

Bu PDF'yi özelleştir...